Department of Computer Science University of Cyprus

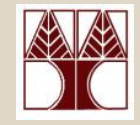

### **EPL342** – **Databases**

# Lab 4

#### ER Modeling (Relationships) in DDS Lite (3/3)

### Panayiotis Andreou

http://www.cs.ucy.ac.cy/courses/EPL342

EPL342: Databases – Panayiotis Andreou (University of Cyprus)

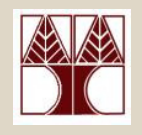

### **Before We Begin**

• Start the DDS Lite

- Start  $\rightarrow$  All Programs  $\rightarrow$  Chilli Source  $\rightarrow$  DDS-Lite

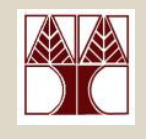

## **COMPANY** Database

- During your <u>lecture 6</u>, you have learned about specialization of the Employee entity:
- There are 3 types of specialization:
  - SECRETARY
  - TECHNICIAN
  - ENGINEER
- Our third job is to design the specialization relationships accordingly.

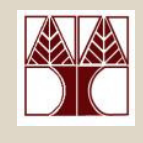

### DDS Lite – Create specialization

- First of all, create the 3 new entities (SECRETARY, TECHNICIA AND SECRETARY)
- To create a specialization relationship go to
  Insert → Specialization or <sup>1</sup>/<sub>2</sub> <sup>3</sup>/<sub>2</sub> <sup>3</sup>
- Next, click on the Employee entity
- Then click on an empty place on the panel
- Drag the pencil cursor on one of the specialization entities.

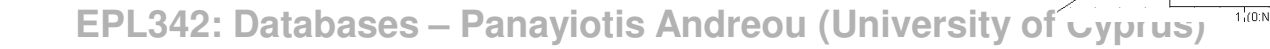

4-4

SECRETARY

EMPLOYEE

TECHNICIAN

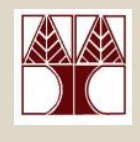

#### DDS Lite – Create specialization

 Create other specialization relationships by first clicking on the specialization symbol and then on the specialization entity.

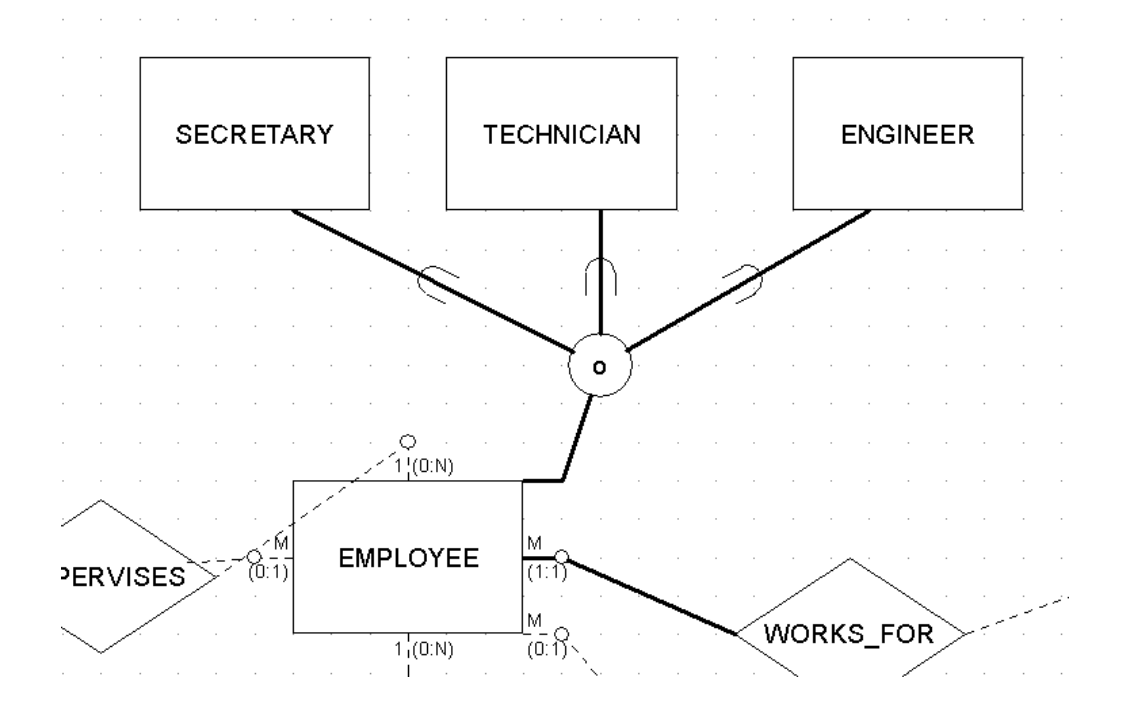

EPL342: Databases – Panayiotis Andreou (University of Cyprus)